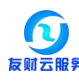

# 十堰市政府采购合同融资平台

# 供应商操作手册

#### 1. 登录方式

1.1 湖北省政府采购网

登录网址: <u>http://www.ccgp-hubei.gov.cn</u>--"省级政府采购合同融资平台";

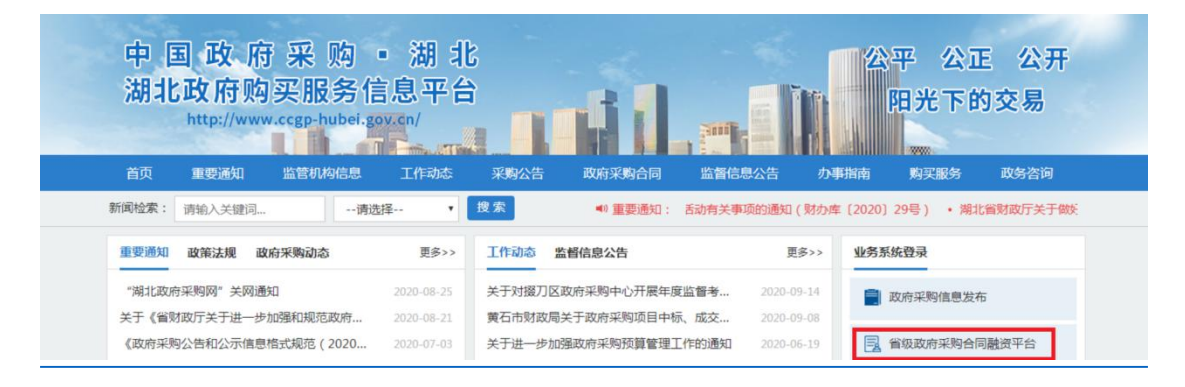

# 1.2 双击十堰市进入十堰市政府采购合同融资平台

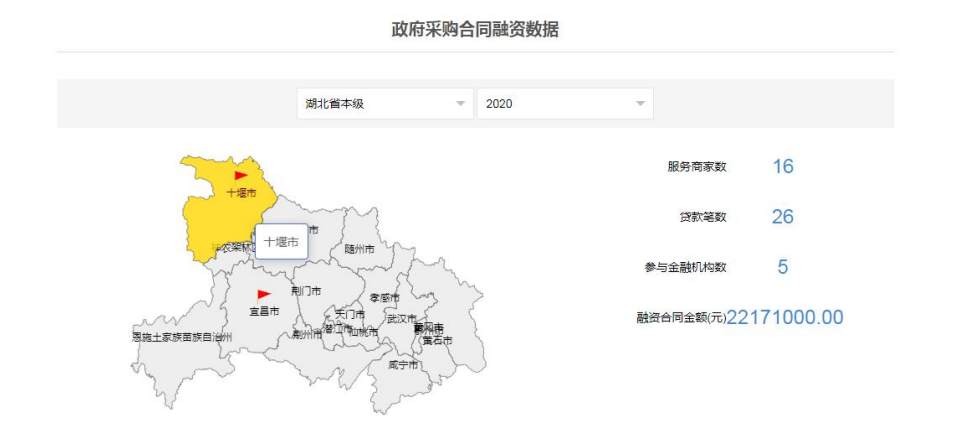

# 1.3 十堰市政府采购合同融资平台

平台网址: <u>http://61.136.169.26:8888/</u>;

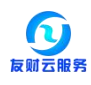

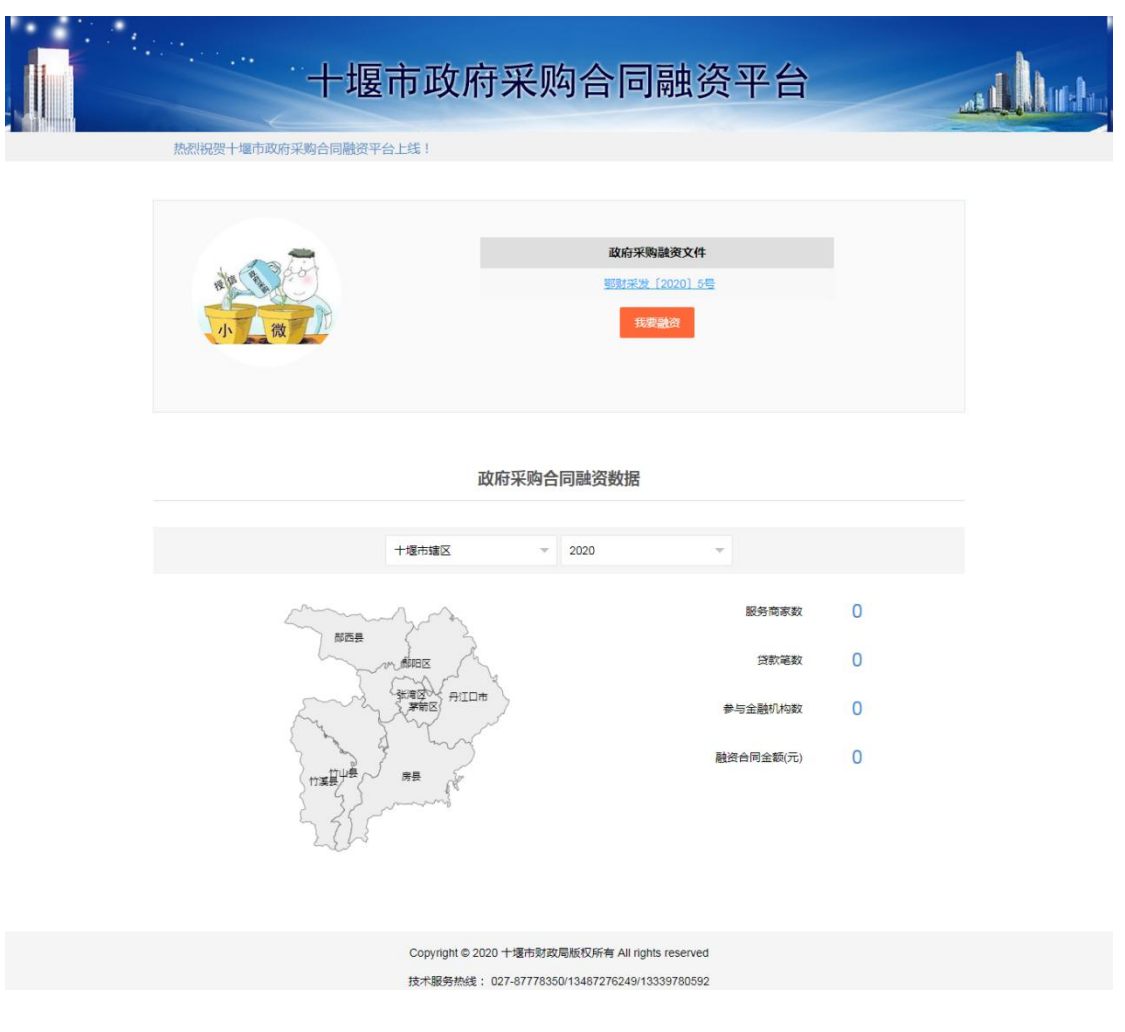

2. 供应商注册

点"我要融资"--"供应商注册",维护供应商基本信息,点"添加",系统提示注册成功。

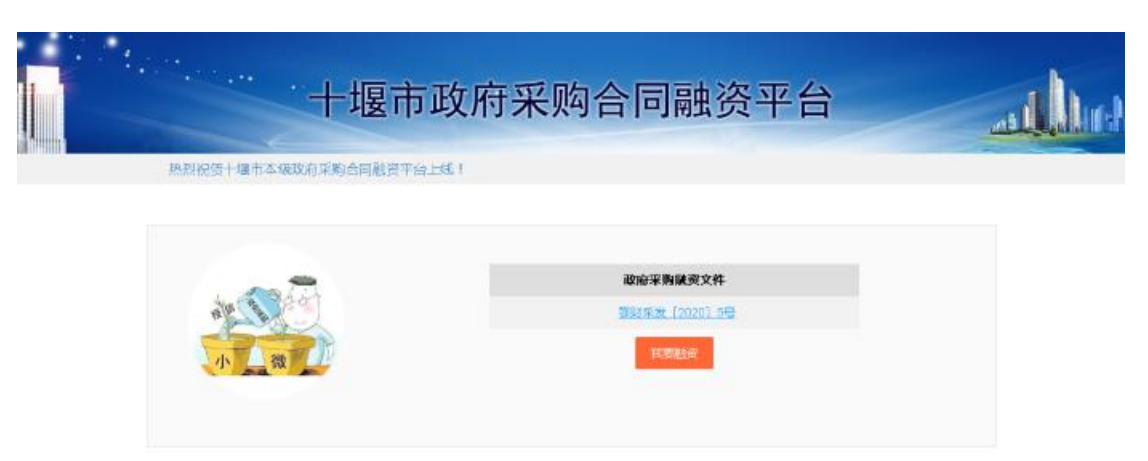

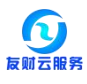

| 坡미以府。  | 木州百四赋页十百   | a line |
|--------|------------|--------|
| 账号密码登录 | 手机脸证码整束    |        |
| 账号:    | 账号         |        |
| 密码:    | <b>欧</b> 四 |        |
| 区划:    | 420301 十堰市 |        |
| 验证码:   | 12 IIII    |        |
|        | 立即登录       |        |
|        | 找回問題       |        |

|                                                                                                    | 供应商注册      | - 🛛 ×                         |               |
|----------------------------------------------------------------------------------------------------|------------|-------------------------------|---------------|
|                                                                                                    | 信用代码(用户编码) |                               | . I Duch      |
|                                                                                                    | 政府采购合同编号   |                               |               |
| and the second                                                                                                  | 供应商名称      |                               | 1 4 1 1 1 1 1 |
|                                                                                                    | 密码         |                               |               |
|                                                                                                    | 确认密码       |                               |               |
|                                                                                                    | 企业法人       |                               |               |
|                                                                                                    | 公司地址       |                               |               |
| 1997 - 1997 - 1997 - 1997 - 1997 - 1997 - 1997 - 1997 - 1997 - 1997 - 1997 - 1997 - 1997 - 1997 - 1997 - 1997 - | 企业简介       |                               |               |
|                                                                                                    | 手机号        |                               |               |
| 1 10000                                                                                                    | 验证码        | 菜取验证码                         |               |
|                                                                                                    |            | <ul> <li>⑦ 添加 × 重管</li> </ul> |               |

# 3. 供应商登录

3.1 "账号密码登录": 填写注册的账号、密码, 输入验证码, 点立即登录。

| + | 堰市政府法  | 采购合同融资平    |  |
|---|--------|------------|--|
|   | 账号密码登录 | 手机验证码登录    |  |
|   | 账号:    | 账号         |  |
|   | 雪码:    | 鹿田         |  |
|   | 区划:    | 420301 十堰市 |  |
|   | 验证码:   | 验证码 1882   |  |
|   |        | 立即登录       |  |

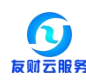

| 十堰市政府  | 采购合同融资平                                  | 台 | as de la constante |
|--------|------------------------------------------|---|--------------------|
| 账号密码登录 | 手机验证码登录                                  |   |                    |
| 手机号    | 注册手机号                                    |   |                    |
| 验证码    | 短信验证码 新取验证码<br>立即登录                      |   |                    |
|        | 找回查码 件应简注册                               |   |                    |
| 技术服务表  | 総武: 027-87778250/13339780592/13487276249 |   |                    |

3.2"手机验证码登录":填写注册的手机号码,获取验证码,点立即登录。

#### 4. 政采融资平台界面-采购融资信息统计--合同标段信息匹配

供应商登录后,如果发布的中标信息只包含一个标段,系统自动匹配合同信息, 如果一个中标信息存在多标段,则需要手动匹配,在此点合同标段信息匹配,勾 选需要融资的标段信息,确认匹配。

| 政府采购融资平台         | •            |              |                             |           |             |                | ● 主题 ▼ / 級 | F:~~    |                |
|------------------|--------------|--------------|-----------------------------|-----------|-------------|----------------|------------|---------|----------------|
| † 采购融资信息统计 ▲     | □ 首页 □ 合同    | 际段信息匹配 ×     |                             |           |             |                |            |         |                |
| D)合同融资<br>D)合同信息 | 匹配状态         | 28 v         |                             |           |             |                |            | _       |                |
| D 融资账户变更         |              |              | 匹配标移                        | 信息        |             |                | - 🛛 ×      |         |                |
| C 合同标段信息匹配       | 操作           | 采购计划编号       |                             | 边境值日始岛    | 坦振頂日夕救      | 如云云鸟神鸟         | 后的文称       | 合同金 🔹   | 合同签订日期         |
|                  | 2200.05.62 - | 宜采计备[2020]XM |                             | V02020147 |             | 10101010000-5  |            | 297800  | 20201112121100 |
|                  | 匹香游戏         | 直采计备[2020]XM |                             | 102020147 | 湖市区土地和共和国社会 | DB1095De7U974  | 湖北三峡职业技术子  | 297800  | 20201112121100 |
|                  | 四動标段         | 宜采计备[2020]XM |                             |           | 297800      | 20201112121100 |            |         |                |
|                  | 四面标段         | 宜采计备[2020]XM |                             |           | 297800      | 20201112121100 |            |         |                |
|                  | 匹西新段         | 宜采计备[2020]XM |                             |           |             |                |            | 297800  | 20201112121100 |
|                  | 匹割获段         | 宜采计备[2020]XM |                             |           |             |                |            | 297800  | 20201112121100 |
|                  | 四動拆設         | 直采计备[2020]XM |                             |           |             |                |            | 297800  | 20201112121100 |
|                  | 4            |              | •                           |           |             |                |            |         |                |
|                  |              |              | < 1 > 到第 1 页 确定 共1余 10余 页 🗸 |           |             |                |            | 2978000 |                |
|                  | 10条/页 🗸 井10条 |              |                             |           | ⊘ 确认        | Wei            |            |         |                |

# 5. 政采融资平台界面-采购融资信息统计--中征平台跳转

供应商登录后,点"跳转进入中征平台",进入中征平台;

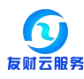

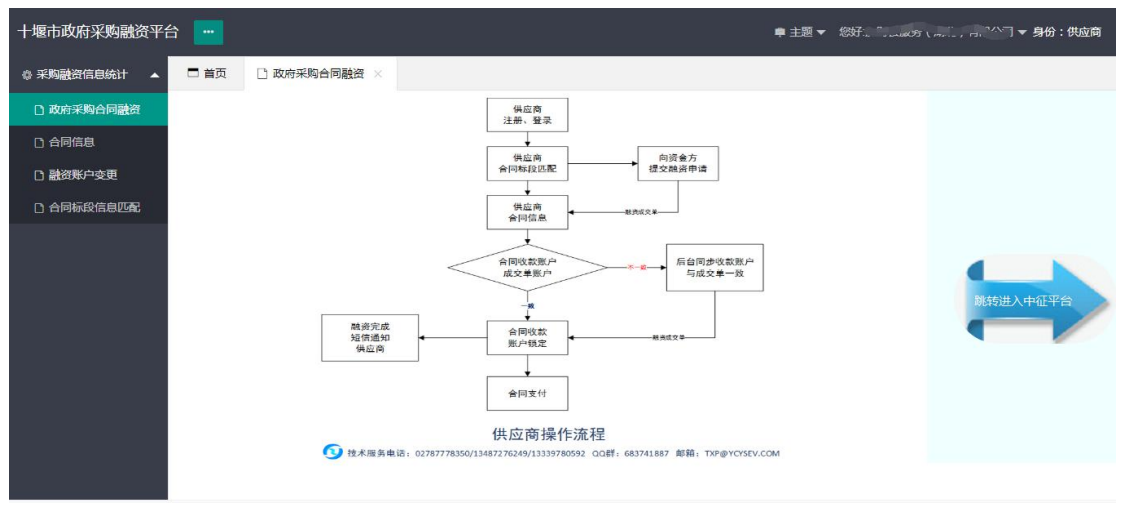

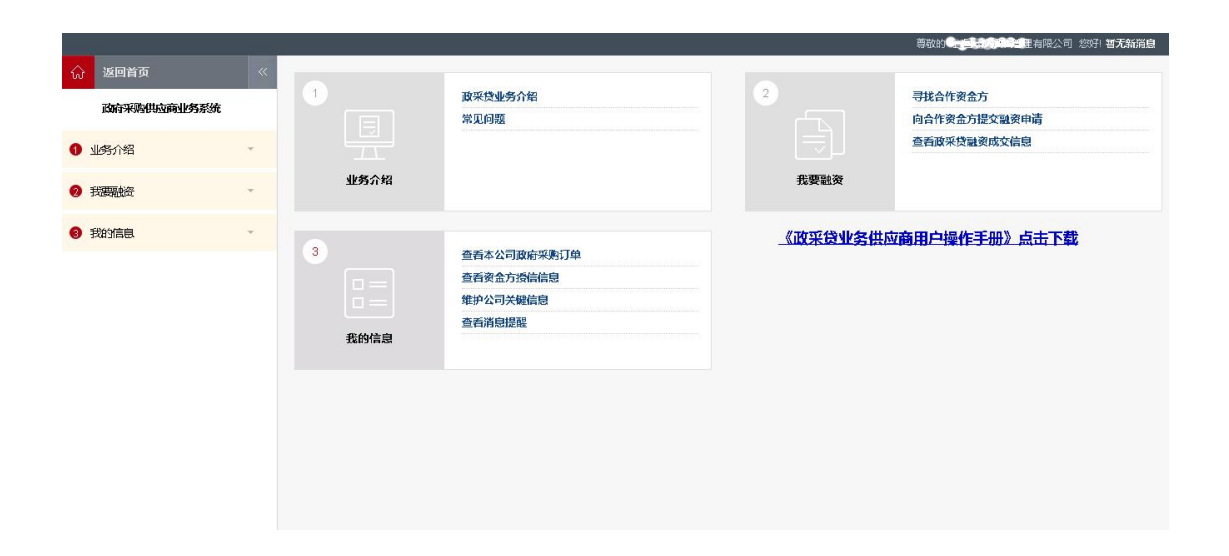

#### 5.1 中征界面---我要融资---寻找合作资金方

点"寻找合作资金方",可通过"查看资金方融资产品"、"公开发布融资意向"、 "查看已发布融资意向"三个页签来寻找合作资金方;

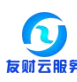

|   | 2            |    |               |                  |               |               | 尊敬的 (1)分子(1)   | 有限公司 約 | 欧引 智无新消息 |
|---|--------------|----|---------------|------------------|---------------|---------------|----------------|--------|----------|
| ŵ | 返回首页         | ~  | 查看资金方融资产品     | 公开发布融资意向         | 查看已发布融资意      | 祠             |                |        |          |
|   | 政府采购供应商业务系统  |    | 用户您好,本页展示当地银行 | 行(含分支行)政采贷相关产品的: | 介绍和联系方式,请点击详情 | 查看。如總希里寻找更多资金 | 方,可尝试公开发布融资意向。 |        |          |
| 0 | 业务介绍         | *  | 按条件查询金融产品     |                  |               |               |                |        |          |
| 0 | 我震颤资         |    | 资金方类型         | 全部               | ~             | 融资金额(万元)      | 清输入正确金额(阿拉伯数字) |        |          |
| Г | 寻找合作资金方      | •  | 资金方名称         |                  |               | 融资期限(月)       | 清输入正确数字(阿拉伯数字) |        |          |
|   | 向合作资金方提交融资申请 | ×  | 还款方式          | 全部               | ~             |               |                |        |          |
|   | 查看现来贫富资成交信息  | F. |               |                  |               |               |                | Q      | 査询 9 清空  |
| 8 | 我的信息         | *  | 金融产品列表        |                  |               |               |                |        |          |
|   |              |    | 序号 资金;        | 方 金融产品           | 融资金额范围(万元)    | 融资期限范围(       | (月) 还款方式       | 详情     | 备注       |
|   |              |    |               |                  | 智无相关          | 查询记录!         |                |        |          |
|   |              |    |               |                  |               |               |                |        |          |
|   |              |    |               |                  |               |               |                |        |          |
|   |              |    |               |                  |               |               |                |        |          |
|   |              |    |               |                  |               |               |                |        |          |

# 5.2 中征界面---我要融资---向合作资金方提交融资申请

点"向合作资金方提交融资申请",可选择资金方,然后在"待选择采购订单列 表"处选择需融资的采购合同,填写融资申请信息,点"提交";

|              |    |                |                                   |                             |                | etter <b>etter för atte</b> | 司 您好! 智? |
|--------------|----|----------------|-----------------------------------|-----------------------------|----------------|-----------------------------|----------|
|              | ~  | 提交融资申请         | 已提交融资申请                           | 确认回款账户                      |                |                             |          |
| 政府采购供应商业务系统  |    | 用户您好,请您在和资金方达成 | 融资意向后,根据资金方的要求在该                  | <b>返页面提交融资申请,如您希</b> 里寻     | 找资金方,请前往"寻找合作  | F资金方"相关页面。                  |          |
| 1 业务介绍       | *  | 💙 选择资金方        |                                   |                             |                |                             |          |
| 2 我要感觉       |    | * 选择资金方        | 未选择                               | 选择                          |                |                             |          |
| 寻找合作资金方      | ÷  | 💙 选择拟融资采购订单    |                                   |                             |                |                             |          |
| 向合作资金方提交融资申请 |    | 制融资采购订单        | 按条件查询采购订单                         |                             |                |                             |          |
| 查看政策供融资成交信息  | ÷  |                | 中标公告编号/采购订单编号                     |                             | 采购单位名称         |                             |          |
| 3 我的信息       | Υ. |                | 采购项目名称                            |                             | 订单状态           | 全部                          | ~        |
|              |    |                | 中标公告日期/订单生成日期                     | 2 至                         | 1              |                             |          |
|              |    |                |                                   |                             |                | Q 董道 ♀                      | 清空       |
|              |    |                | ┃ 待选择采购订单列表                       |                             |                |                             |          |
|              |    |                | 序号 中标公告编号/采购订单 中标公告编号/采购订单 中标公告编号 | 中标公告日期/订单生成日<br>采购方式<br>期 ▼ | 采购项目 金額 金額说明 开 | 种 采购单位订单状态 详情               | 操作       |

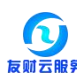

|              |     |            |                   |                    | 10 A            | 尊敬的 全部建立部 使有限公司 約分 普致 |
|--------------|-----|------------|-------------------|--------------------|-----------------|-----------------------|
| ☆ 返回首页       | «   | 提交融资申请     | 已提交融资申请           | 确认回致账户             |                 |                       |
| 政府采购供应商业务系统  | 600 |            | 已选择采购订单列表         | 重选                 |                 |                       |
| 1 业务介绍       | *   |            | 序号 中标公告编号/采购订单级 号 | 扁中标公告日期/订单生成日<br>期 | 式采购项目 金額 金額洗明 计 | 币种 采购单位订单状态 详情 操作     |
| 2 我要能        |     |            |                   |                    |                 |                       |
| 寻找合作资金方      | ×   | ★ 填写融资申请信息 |                   |                    |                 |                       |
| 向合作资金方提交融资申请 | ¥., |            |                   |                    |                 |                       |
| 查看或采贷副资成交信息  | к   | * 申请融资金额   |                   | 元仅可以输入数字和小数点       | 最多输入12位整数和2位小数  |                       |
| 3 我的信息       | ÷   | * 而神       | 请选择               | ~                  |                 |                       |
|              |     | * 產生资期限    | 请选择               | ~                  |                 |                       |
|              |     | 督注         |                   |                    |                 |                       |
|              |     |            |                   | 《 不能超)             | 过500位           |                       |
|              |     |            |                   | 提交                 |                 |                       |

### 5.3 中征界面--我要融资--查看政采贷融资成交信息

金融机构推送成交单后,即可在"成交信息列表"中查看对应合同的"融资成交单",点"查看"可查看成交单详情并打印或者下载;

|    |              |    |             |                |                        |                                  | 尊敬的 👥 🎝 🛐 | 的沒有限公司 | ] 您好! 著无新消息 |
|----|--------------|----|-------------|----------------|------------------------|----------------------------------|-----------|--------|-------------|
| ିଲ | 返回首页         | ~  | 查看政采贷融资成交信息 | 2              |                        |                                  |           |        |             |
|    | 政府采购供应商业务系统  |    | 按条件查询成交信息   |                |                        |                                  |           |        |             |
| 0  | 业务介绍         | ÷  | 成交单         | •              |                        | 成交单填写日期                          | 置 至       | 122    |             |
| 0  | 我要融资         | *  | 资金提供方名和     | 5              |                        |                                  |           |        |             |
|    | 寻找合作资金方      | E. |             |                |                        |                                  |           |        | の潜空         |
|    | 向合作资金方是交融资申请 | E. | 成交信息列表      |                |                        |                                  |           |        |             |
|    | 查看政乐贷制资成交信息  | ×  | 序号          | 成交单号           | 成交单填写日期 🔻              | 资金提供方                            | 融资金额      | 币种     | 详情          |
| 0  | 我的信息         | ÷  | 1 GC20      | 20090915015704 | 2020-09-09             | 浙商银行股份有限公司杭州分行                   | 220000元   | 人民币    | Q 董君        |
|    |              |    |             |                | 646 44<br>服務時到: 1 GO 5 | 1 <b>》 別</b><br>当前第1页/总1页。共有1余信息 |           |        |             |

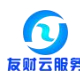

|                  |                                                                                                    | 商初始。自一方中学生之后,但人们,如天的说自 |   |  |  |  |  |  |  |  |
|------------------|----------------------------------------------------------------------------------------------------|------------------------|---|--|--|--|--|--|--|--|
| ☆ 返回首页           | 」 成交单详情                                                                                                    |                        | 8 |  |  |  |  |  |  |  |
| 政府采购供应           |                                                                                                    | 政采贷业务成交单               | * |  |  |  |  |  |  |  |
| 1 业务介绍           | 成交单编号:GC2020090915015704                                                                                                    | <b>第11</b> 5~3396      | l |  |  |  |  |  |  |  |
| 我要聽送             | 资金提供方信息                                                                                                    |                        | l |  |  |  |  |  |  |  |
| 寻找合作资金方          | 资金提供方名称                                                                                                    | 浙南銀行融份有限公司就州分行         | l |  |  |  |  |  |  |  |
| 向合作资金方是交查百段平贷制资则 | 统一社会信用代码                                                                                                    | 913301006767651185     | Î |  |  |  |  |  |  |  |
| 我的信息             | 借款人信息                                                                                                    |                        |   |  |  |  |  |  |  |  |
|                  | 借款人名称                                                                                                    | 武汉隆泽科技有限公司             |   |  |  |  |  |  |  |  |
|                  | 组织机构代码/统一社会信用代码                                                                                                    | 914201000630107751     |   |  |  |  |  |  |  |  |
|                  | 融资信息                                                                                                    |                        |   |  |  |  |  |  |  |  |
|                  | 融资合同编号                                                                                                    | HTB G2020090902        |   |  |  |  |  |  |  |  |
|                  | 融资合同签订日期                                                                                                    | 2020-09-09             | • |  |  |  |  |  |  |  |
|                  | 10 March 10 March 10 |                        |   |  |  |  |  |  |  |  |

# 6. 政采融资平台界面---融资管理---合同信息

供应商登录后,点"融资管理--合同信息",则可查看本单位已融资的合同信息, 点"融资成交单"可查看融资成交单详情。

| 政府采购融资平台   |   |          |                   |                  |            | ≢ 刲            | 题 👻 悠好: 🖬 🏹 🔤  | □ 床】 后端有限公司 ▼ 身份:供应商                       |
|------------|---|----------|-------------------|------------------|------------|----------------|----------------|--------------------------------------------|
| 尊 采购融资信息统计 | • | □首页 □ 台  | 词信息 ×             |                  |            |                |                |                                            |
| D 中征平台     |   | 供应商名称    |                   |                  |            |                |                |                                            |
| D 合同信息     |   |          |                   |                  |            | 1              |                |                                            |
| D 融资账户变更   |   | 合同有效标志   | 中标公告编号            | 采购计划编号           | 招标标段编号     | 合同备案日期         | 合同编号           | 操作                                         |
|            |   | 有效       | 33659e06e4604ba6a | 鄂采计[2020]-11590号 | 3bfb097763 | 20200828040809 | 202008050184-1 | <ul> <li>融资成交单</li> <li>模拟成交单发送</li> </ul> |
|            |   |          |                   |                  |            |                |                |                                            |
|            |   |          |                   |                  |            |                |                |                                            |
|            |   |          |                   |                  |            |                |                |                                            |
|            |   |          |                   |                  |            |                |                |                                            |
|            |   |          |                   |                  |            |                |                |                                            |
|            |   |          |                   |                  |            |                |                |                                            |
|            |   |          |                   |                  |            |                |                |                                            |
|            |   |          |                   |                  |            |                |                |                                            |
|            |   | 4        |                   |                  |            |                |                | •                                          |
|            |   | 〈 1 〉 到第 | 1 页 确定 共1条        | 10条/页 🔻          |            |                |                |                                            |
|            |   |          |                   |                  |            |                |                | <i>ം ടെ</i> ന് ൻ ല റ                       |

#### 7. 供应商手机短信提醒

中征平台发送成交单,则供应商会收到相应融资成功短信提醒;

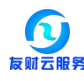

【湖北财政】恭喜您,您所在湖北 省社会的合同号为已被昆仑银行股份 有限公司乌鲁木齐分行融资成功, 融资金额为: \_\_\_\_\_元,融资利率 为:

#### 8. 中征界面---我的信息---查看本公司政府采购订单

已成功的融资信息可在"采购订单信息列表"下点"查看"来查询采购计划、中标信息、合同信息、支付申请、支付信息详情;

|             |   |                              | _          |                   |           |                 |                                                  |              |             | 尊敬的( | RECEIPTION OF  | 公司 忽好 | 暂无新消息 |
|-------------|---|------------------------------|------------|-------------------|-----------|-----------------|--------------------------------------------------|--------------|-------------|------|----------------|-------|-------|
| ☆ 返回首页      | * | 查看本公司政府采购订单                  |            |                   |           |                 |                                                  |              |             |      |                |       |       |
| 政府采购供应商业务系统 | ħ | 用户您好,您可在本页查看在                | 政府采购工      | 至台的全部订单信息。        |           |                 |                                                  |              |             |      |                |       |       |
| 1 业务介绍      | ¥ | 按条件查询采购订单                    |            |                   |           |                 |                                                  |              |             |      |                |       |       |
| 2 我要感       | ÷ | 中标公告编号/采购订单编号                |            |                   |           |                 | 采购单位名                                            | 称            |             |      |                |       |       |
| 8 我的信息      | * | 采购项目名称                       |            |                   |           |                 | 中标公告日期/订单生成日                                     | 明            |             | 2 至  |                |       |       |
| 查看本公司政府采购订单 | Ð | 订单状态                         | 全部         |                   | •         |                 |                                                  |              |             |      |                |       |       |
| 查看资金方预言信息   | Þ |                              |            |                   |           |                 |                                                  |              |             |      |                | Q查询   | の清空   |
| 维护公司关键信息    | ю | 采购订单信息列表                     |            | 数据导出              |           |                 |                                                  |              |             |      |                |       |       |
| 查看消息提醒      | E | 序号 中标公告编号/采购                 | 订单编号       | 中标公告日期/订单生成<br>日期 | 采购方式      | : «             | 彩购项目                                             | 金额           | 金額说明        | 币种   | 采购单位           | 订单状态  | 详情    |
|             |   | f82315985f684defa<br>1 f2923 | 5c4e0f5a60 | 2020-08-04        | 竞争性政<br>商 | 4 轮机综合自动化。      | (船舶电子电气技术) 实训 1<br>室建没                           | 98300.0<br>0 | )<br>198300 | 人民币  | 武汉船舶职业技才<br>学院 | 已融资   | Q 查看  |
|             |   |                              |            | ß                 | 時到:       | HH H<br>1 GO 当前 | 1 <b>&gt;&gt; &gt;&gt;</b> +> +><br>第1页/总1页,共有1条 | 信息           |             |      |                |       |       |

#### 8.1 中征界面--我的信息--查看本公司政府采购订单--支付申请

录入岗在支付系统选择对应已成功融资合同号录入支付申请后,中征平台即显示 "待审批"状态,若支付申请作废则会显示"失效"状态,重新录入的支付申请 会另外推送一笔显示"待审批"状态;

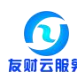

| ☆ 返回首页                         | 🖹 订单详情 | 1          |                |                                        |         |            | 1) - 100 store 2000 | 007778) 9906) <del>20</del> |
|--------------------------------|--------|------------|----------------|----------------------------------------|---------|------------|---------------------|-----------------------------|
| 政府采购供应                         | я      | Mast Rul   | 中标信息           | 合同信息                                   | 支付申请    | 支付详情       |                     |                             |
| 业务介绍                           | 支付申请   |            |                |                                        |         |            |                     |                             |
| 我要能资                           | 序号     | 支付申请日期 🔻   | 合同编号           | 合同名称                                   | 合同总金额   | 本次申请支付金额   | 申请状态                | 详情                          |
| 我的信息                           | 1      | 2020-09-12 | 202008110136-2 | 武汉交通职业学院电信学院教学实训设备                     | 1687500 | 1687500.00 | 待审批                 | Q 查看                        |
| 查看本公司政府采                       | 2      | 2020-09-12 | 202008110136-2 | 武汉交通职业学院电信学院教学实训设备                     | 1687500 | 1687500.00 | 失效                  | Q. 查看                       |
| 查看资金方换部:<br>维护公司关键信息<br>查看消息提升 |        |            |                | (( ( 1 ) )))<br>第時到: 1 GO 当前第1页/总1页,共行 | 与 2 条信息 |            |                     |                             |
|                                |        |            |                |                                        |         |            |                     |                             |
|                                |        |            |                |                                        |         |            |                     |                             |
|                                |        |            |                |                                        |         |            |                     |                             |

# 8.2 中征界面--我的信息--查看本公司政府采购订单--支付详情

银行支付后会给支付系统推送银行支付回单,支付系统收到银行推送的支付回单

后,中征平台会显示相应的支付详情信息;

| 返回首页                                   | E VJ-EPF 09 |            |                |                                       |         |         |        |      |
|----------------------------------------|-------------|------------|----------------|---------------------------------------|---------|---------|--------|------|
| 政府来购供应                                 | 采购计划        |            | 中标信息           | 合同信息                                  | 支付申请    | 支付详情    |        |      |
| 业务介绍                                   | 支付详情        | 言息列表       |                |                                       |         |         |        |      |
| 我要能资                                   | 序号          | 支付日期       | 合同编号           | 合同名称                                  | 合同总金额   | 本次支付金额  | 本次支付比例 | 所在区域 |
| -                                      | 1           | 2020-09-12 | 202008110136-2 | 武汉交通职业学院电信学院教学实训设备                    | 1687500 | 1687500 | 100%   |      |
| 查看资金方预清清<br>他扩公司关键很多<br>查看而自思 <b>观</b> |             |            |                | ○ ○ ○ ○ ○ ○ ○ ○ ○ ○ ○ ○ ○ ○ ○ ○ ○ ○ ○ | 1 新信息   |         |        |      |

备注: 平台技术人员联系方式: 027-87778350/13487276249